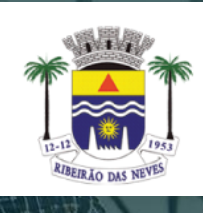

# Prefeitura Municipal de **RIBEIRÃO DAS NEVES**

#### ABERTURA DE PROCESSO ONLINE

Prezados (as);

Segue orientações quanto à abertura de processos online. É uma forma prática e ágil de acesso aos procedimentos de RH.

#### Passo I – Link de Acesso

Acesse pelo link:

https://protocolo.betha.cloud/#/cidadao/solicitacaoabertura/ZGF0YWJhc2U6NzcwNixlbnRpZGFkZTo4NDAw

# Passo 2 – Primeiro Acesso

Para criar a conta, clique em "Crie uma.", conforme destaque em vermelho, abaixo:

| BETH                                                        | Α                                      |
|-------------------------------------------------------------|----------------------------------------|
| Fazer login<br>Não possui uma c<br>Usuário                  | conta? Crie uma.                       |
| Acesse com us                                               | suário, e-mail ou telefone             |
| Senha                                                       | Recuperar usuário ou senha             |
|                                                             |                                        |
| <ul> <li>Acesso para usu</li> <li>Lembrar meu us</li> </ul> | uário verificado.<br>suário<br>Acessar |
|                                                             | OU ENTRE COM                           |
| G                                                           | f in ecpr                              |
|                                                             | Certified Secure                       |

## Passo 3 – Cadastro de usuário

Para o cadastro inicial, são solicitados os seguintes dados:

| Cadastro de usuário                                                             | 0 |
|---------------------------------------------------------------------------------|---|
| Usuário de conexão: * 🕴                                                         |   |
| Nome: *                                                                         |   |
|                                                                                 |   |
| E-mail: *                                                                       |   |
|                                                                                 |   |
| Senha: * 🕴                                                                      |   |
| ••••••                                                                          |   |
| Senha media - Deixe sua senha mais forte usando números e caracteres especiais. |   |
| Confirmação da senha: *                                                         |   |
| *******                                                                         |   |
|                                                                                 |   |
| Voltar Criar conta                                                              |   |

Após o preenchimento, é necessária a validação do e-mail informado, aparecerá a seguinte mensagem:

| Cadastro de Usuários                                                   |  |  |  |  |
|------------------------------------------------------------------------|--|--|--|--|
| 🔥 Seu cadastro será excluído após sete dias, caso não seja validado.   |  |  |  |  |
|                                                                        |  |  |  |  |
| Aguardamos a validação do seu e-mail                                   |  |  |  |  |
| Enviamos uma mensagem para o seu e-mail contendo um link de validação. |  |  |  |  |
| Por favor, verifique para poder continuar.                             |  |  |  |  |
| <u>Ainda não recebi a mensagem.</u>                                    |  |  |  |  |
| Ok já validei                                                          |  |  |  |  |

Então, abra sua caixa de entrada do e-mail, e clique em "Confirmo meu cadastro"

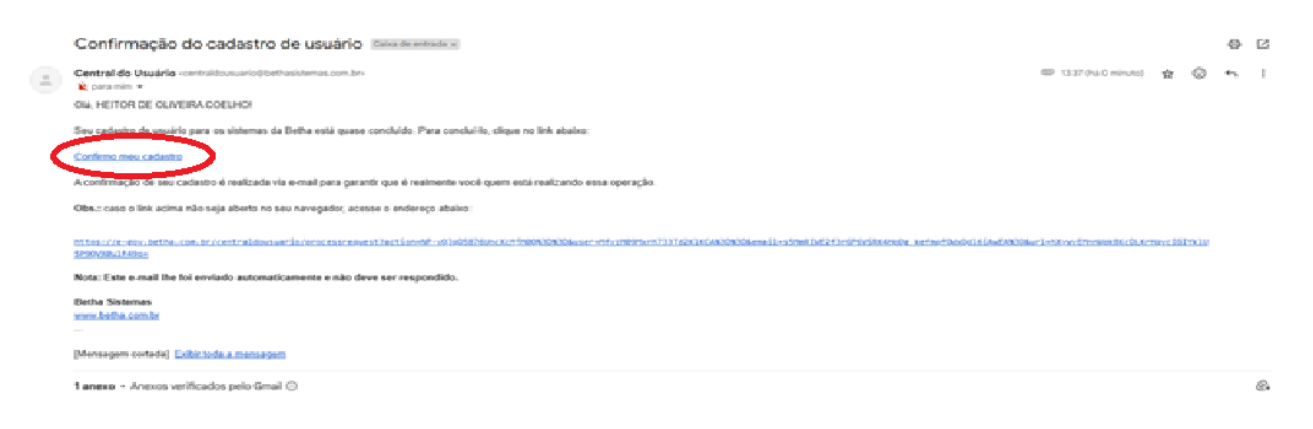

Ao confirmar o cadastro, você será redirecionado para o site, então é necessário completar o cadastro, clicando no destaque em vermelho abaixo:

| B PROTOCOLO                                                                                        |                                                                                                    | ० 🕫 🛦 🛦                                                                     |
|----------------------------------------------------------------------------------------------------|----------------------------------------------------------------------------------------------------|-----------------------------------------------------------------------------|
| Gestão de processos                                                                                | $\frown$                                                                                                    |                                                                             |
| Olá HEITOR DE OLIVEIRA COELHO, para ter acesso a todos os recursos do sistema precisamos completar | seu dastro, cique aqui.                                                                                                    |                                                                             |
| Novo processo                                                                                      | Meus processos Número único do process                                                                                                    | sso                                                                         |
| Por aqui é possivel solicitar serviços para a entidade desejada com<br>comodidade e rapidez.       | Consulte todas as solicitações criadas por você e as acompanhe em tempo<br>real ou, ainda, consulte qualquer processo através do número único. | me o número único do seu processo para consulta.<br>Le o número do processo |
| CRIAR NOVO PROCESSO                                                                                | VISIALIZAR MEUS PROCESSOS                                                                                                    |                                                                             |
| Total de processos                                                                                 | (VER TODOS) Últimos processos                                                                                                    | (VER TODOS)                                                                 |
|                                                                                                    |                                                                                                    |                                                                             |
| Ainda não há indicadores por aqui                                                                  | Ainda não há processo                                                                                                    | ss por aqui                                                                 |

Abrirá a seguinte aba, preencha o CPF nos campos e clique em "SALVAR"

|    | Completando o seu cadastro 🗙 |                      |
|----|------------------------------|----------------------|
|    | Nome                         |                      |
| i. | HEITOR DE OLIVEIRA COELHO    |                      |
|    | CPF/CNPJ *                   |                      |
|    | Obrigatório                  |                      |
| 0  | Confirme seu CPF/CNPJ *      |                      |
| re | Obrigatório                  | e as acc<br>rés do r |
|    | SALVAR                       |                      |
|    | VISUALIZAR MEUS PROCESSOS    |                      |

### Passo 4 – Abertura de Processos

Para realizar a abertura de processos, clique em Criar Novo Processo:

| <b>B</b> PROTOCOLO  |                                                                                              |                |                                                          |                                                                                              |   |
|---------------------|----------------------------------------------------------------------------------------------|----------------|----------------------------------------------------------|----------------------------------------------------------------------------------------------|---|
| Gestão de processos |                                                                                              |                |                                                          |                                                                                              |   |
|                     |                                                                                              |                |                                                          |                                                                                              |   |
| Novo processo       |                                                                                              | Meus processos |                                                          |                                                                                              | N |
| <b>F</b>            | Por aqui é possível solicitar serviços para a entidade desejada com<br>comodidade e rapidez. |                | Consulte todas as solicita<br>real ou, ainda, consulte c | ações criadas por você e as acompanhe em tempo<br>jualquer processo através do número único. |   |
|                     | CRIAR NOVO PROCESSO                                                                          |                | VISUALIZAR ME                                            | US PROCESSOS                                                                                 |   |
| Total de processos  |                                                                                              |                | VER TODOS                                                | Últimos processos                                                                            |   |
|                     |                                                                                              |                |                                                          |                                                                                              |   |

Preencha os campos de Município da Entidade, Local para solicitaão e Grupo de solicitação conforme exemplo abaixo, e informe qual a solicitação:

| Cadastrando solicitação                                                                   |                                                                                  |                                           |
|-------------------------------------------------------------------------------------------|----------------------------------------------------------------------------------|-------------------------------------------|
| 1<br>Informações gerais                                                                   | 2<br>Dados pessoalis                                                             | 3<br>Documentos                           |
| Município da entidade <sup>*</sup>                                                        | Local para solicitação <sup>*</sup>                                              | Grupo da solicitação *                    |
| Ribeirão das Neves (MG)                                                                   | × v MUNICIPIO DE RIBEIRAO DAS NEVES                                              | × v PROCESSOS RH                          |
| REVISÃO DE PAGAMENTO<br>INSIRA AQUI QUAL A SOLICITAÇÃO (FÉ<br>Motivo da ser solicitação 1 | RIAS PRÊMIO. LICENÇA SEM VENCIMENTOS, REVISÃO DE PAG                             | SAMENTO)                                  |
| SOLICITO REVISÃO DE PAGAMENTO DA COMPETÊNCIA 02/2025, VALORES DE AUXÍLIO                  | ; ESTÃO INCORRETOS NESTE CAMPO, DETALHE O MOTIVO DA SUA S<br>RESPOSTA DO OBJETO. | OLICITAÇÃO, PARA UM MELHOR ENTENDIMENTO E |

### Passo 5 – Dados do Requerente

Preencha todos os dados solicitados no Cadastro de solicitação para que os dados do processo estejam corretos e atualizados.

| Cadastrando solicitação  |                     |                       |                   |           |                    |
|--------------------------|---------------------|-----------------------|-------------------|-----------|--------------------|
| 1<br>Informações gerais  | 2<br>Dados pessoais |                       | 3<br>Documentos   |           | (4)<br>Confirmação |
| REQUERENTE               |                     |                       |                   |           |                    |
| Tipo de pessoa<br>Física |                     |                       |                   |           |                    |
| Nome completo *          |                     | CPF*                  | Data de na        | ascimento | Sexo               |
| Obrigatório              |                     | Obrigatório           |                   | <b></b>   | ~                  |
| RG                       | Órgão emissor       | Data de emissão       | UF de emis        | ssão      |                    |
|                          |                     |                       |                   | ~         |                    |
| E-mail *                 |                     | Confirmação do e-mail |                   |           |                    |
| Obrigatório              |                     | Obrigatório           |                   |           |                    |
| Celular                  | Telefone            |                       |                   |           |                    |
|                          |                     |                       |                   |           |                    |
| ENDEREÇO                 |                     |                       |                   |           |                    |
| CEP* Estado*             |                     | Município             |                   |           |                    |
|                          |                     | ~                     |                   |           | ~                  |
| Bairro *                 | Logradouro          |                       | Número * Compleme | ento      |                    |
|                          |                     |                       |                   |           |                    |
|                          |                     |                       |                   |           |                    |

#### Passo 6 – Documentos para Anexo

Neste campo, adicione os documentos necessários para o processo, exemplos:

- Férias Prêmio – Formulário devidamente preenchido e assinado pela chefia imediata e secretário da pasta

- Revisão de Pagamento - Contracheque do mês, cópia de folha de ponto, etc...

| Cadastrando solicitação          |                               |  |  |  |  |  |
|----------------------------------|-------------------------------|--|--|--|--|--|
|                                  | Confirmação                   |  |  |  |  |  |
| Anexe os documentos obrigatórios |                               |  |  |  |  |  |
| RÕES É OBRIGATÓRIO?              | ANEXO                         |  |  |  |  |  |
| Não                              | ADICIONAR                     |  |  |  |  |  |
|                                  | nôtes É designation?<br>- Não |  |  |  |  |  |

| Adicionando anexos do documento<br><sup>Jocumento:</sup> OUTROS DOCUMENTOS PARA AUXILIAR NA RESOLUÇÃO DA DEMANDA          | ×            |
|----------------------------------------------------------------------------------------------------|--------------|
| Assinar todos anexos digitalmente                                                                                         |              |
| nexos                                                                                                    |              |
| + ANEXO                                                                                                    |              |
| xtensões permitidas: PDF, CSV, ODS, ODT, XLS, TXT, DOC, DOCX, XLSX, JPG, PNG, ZIP, JPEG, RAR, DWG.<br>amanho máximo: 50MB |              |
|                                                                                                    |              |
|                                                                                                    |              |
|                                                                                                    |              |
|                                                                                                    |              |
|                                                                                                    |              |
|                                                                                                    |              |
|                                                                                                    |              |
| Arraste e solte arquivos aqui para anexar ou selecione arquivos                                                           | 1            |
|                                                                                                    | <sup> </sup> |
|                                                                                                    |              |

### Passo 7 – Confirmação dos Dados

Aqui, você poderá conferir se todos os dados informados estão corretos. Caso tenha algum dado incorreto, é só voltar as etapas e inserí-los antes de confirmar.

| 1<br>Informações gera                       | is                         |                             | 2<br>Dados pessoais                   |                                                   |                                            | Confirmação |
|---------------------------------------------|----------------------------|-----------------------------|---------------------------------------|---------------------------------------------------|--------------------------------------------|-------------|
| Chegamos ao fim do cadastro. É importante o | ue vocë verifique os dado: | s abaixo antes de clicar em | Confirmar, e caso tenha alguma inform | ição preenchida de forma incorreta, você poderá r | etornar a etapa correspondente e corrigir. |             |
| nformações gerais 🕜 EDITAR                  |                            |                             |                                       |                                                   |                                            |             |
| Assunto                                     |                            |                             | Município da entidade                 |                                                   | Local para a solicitação                   |             |
| EVISÃO DE PAGAMENTO                         |                            |                             | Ribeirão das Neves                    |                                                   | MUNICIPIO DE RIBEIRAO DAS N                | IEVES       |
| Notivo da solicitação                       |                            |                             |                                       |                                                   |                                            |             |
| SOLICITO REVISÃO DE PAGAMENTO DA COMPE      | TÊNCIA 02/2025, VALORES    | 5 DE AUXÍLIOS ESTÃO INCO    | RRETOS                                |                                                   |                                            |             |
| Jados Pessoas / EDITAR                      |                            |                             |                                       |                                                   |                                            |             |
| (Requerente                                 | 174.470.***.**)            |                             |                                       |                                                   |                                            |             |
| DADOS PESSOAIS                              |                            |                             |                                       | ENDEREÇO                                          |                                            |             |
| Tipo de pessoa                              | Nome completo              |                             |                                       | CEP                                               | Cidade/Estado                              |             |
| Física                                      |                            |                             |                                       |                                                   |                                            |             |
| CPF<br>174.470.***.**                       | Data de nascimento         |                             | Sexo<br>Masculino                     | Número                                            | Complemento                                |             |
| RG                                          | Órgão emissor              | Data da emissão             | UF da emissão                         | Logradouro                                        | Bairro                                     |             |
|                                             |                            | ***                         |                                       |                                                   |                                            |             |
| E-mail                                      |                            |                             |                                       |                                                   |                                            |             |
|                                             |                            |                             |                                       |                                                   |                                            |             |
|                                             | Telefone                   |                             |                                       |                                                   |                                            |             |
|                                             |                            |                             |                                       |                                                   |                                            |             |
| DOCUMENTO                                   |                            |                             |                                       | É OBRIGATÓRIO?                                    | ANEXO                                      |             |
| OUTROS DOCUMENTOS PARA AUXILIAR NA RESOL    | UÇÃO DA DEMANDA            |                             |                                       | Não                                               | -                                          |             |
|                                             |                            |                             |                                       |                                                   |                                            |             |

Após a confirmação, seu processo foi aberto, e o número para acompanhamento é gerado como o destaque em vermelho:

| SOLICITAÇÃO GERADA                                                                                                    |                  |
|----------------------------------------------------------------------------------------------------|------------------|
| Sua solicitação foi gerada com sucesso.<br>Número do processo 00 003256/2025.<br>Número único USC.IQG.GFI-0D.<br>A data de abertura da solicitação é 31/03/2025 às 14:08:18. |                  |
| IR PARA PÁGINA INICIAL                                                                                                    | NOVA SOLICITAÇÃO |

Ao clicar em "IR PARA A PÁGINA INICIAL", você poderá acompanhar o andamento do seu processo, de forma rápida e prática:

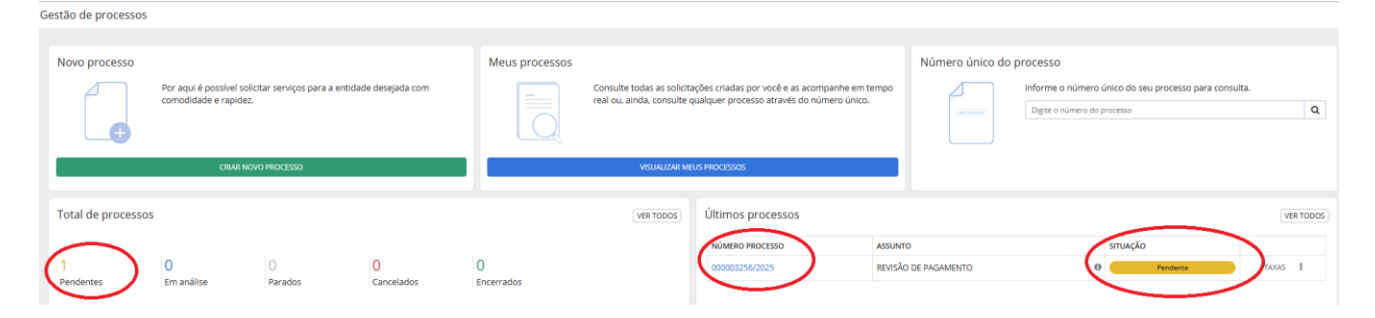

Servidor (a), a Superintendência de Recursos Humanos segue à disposição, buscando praticidade e autonomia no acesso às suas informações funcionais!

#### Em caso de dúvidas, nos chame no Whatsapp - (31)3625-5116